## Solucione problemas de placas SD não particionadas no CIMC com o Flexflash Controller FX3S

## Introduction

Este documento descreve como solucionar problemas de erro de cartões SD não particionados no Flexflash Controller.

## Prerequisites

#### Requirements

Não existem requisitos específicos para este documento.

#### Componente usado

As informações neste documento são baseadas nestas versões de software e hardware:

- Servidor autônomo da série C
- Controladora Flexflash FX3S
- Dois cartões SD de tamanho idêntico
- Versão CIMC de 3.X ou superior

The information in this document was created from the devices in a specific lab environment. All of the devices used in this document started with a cleared (default) configuration. Se a rede estiver ativa, certifique-se de que você entenda o impacto potencial de qualquer comando.

#### Problema

Mensagens de erro e código de falha

Código de falha: F1260

**Descrição:** Unidade Virtual Flex Flash 1 (Hipervisor) Degradada: verifique o dispositivo flash ou o controlador

Razão: Equipment\_Degraded

Código de falha: F1262

**Descrição:** Erro de configuração do Flexflash-0 da controladora Flexflash: Configure o controlador Flexflash corretamente

Razão: Equipment\_Unhealth

Note: Cenário onde o problema está com 1 cartão SD presente.

| Fault Summary    | Fault History    | System Event L | og Cisco IMC Log             | Logging Controls              |                               |                                                                     |                                  |      |
|------------------|------------------|----------------|------------------------------|-------------------------------|-------------------------------|---------------------------------------------------------------------|----------------------------------|------|
| Fault Entri      | es               |                |                              |                               |                               |                                                                     | Total 2                          | ۵.   |
|                  |                  |                |                              |                               |                               | Show                                                                | Quick Filter                     |      |
| Time             | Severity         | Code           | Domain Name                  |                               | Probable Cause                | Description                                                         |                                  |      |
|                  |                  |                |                              |                               |                               |                                                                     |                                  |      |
| 2020-07-21T10    | 32:26 • Warning  | F1260          | sys/rack-unit-1/board/storag | ge-flexflash-FlexFlash-0/vd-1 | equipment-degraded            | Flex Flash Virtual Drive 1 (Hypervisor) Degraded: please check      | the flash device or the control  | ller |
| 2020-07-21T10:   | 32:26 � Warning  | F1262          | sys/rack-unit-1/board/storag | ge-flexflash-FlexFlash-0      | equipment-unhealthy           | Flex Flash controller FlexFlash-0 configuration error: configure t  | the flex controller correctly    |      |
| Fault Summary    | Fault History    | System Event L | og Cisco IMC Log             | Logging Controls              |                               |                                                                     |                                  |      |
|                  |                  |                |                              |                               |                               |                                                                     |                                  |      |
| Faults Hist      | ory              |                |                              |                               |                               |                                                                     | Total 3                          | ۰ نې |
|                  |                  |                |                              |                               |                               | Show                                                                | Quick Filter                     |      |
| Time             | Severit          | y Pro          | bable Cause                  | Description                   |                               |                                                                     |                                  |      |
|                  |                  |                |                              |                               |                               |                                                                     |                                  |      |
| 2020 Jul 21 10:3 | 2:26 BST A Notic | e EQ           | UIPMENT_DEGRADED             | [F1260][warning][equipment    | -degraded][sys/rack-unit-1/bo | pard/storage-flexflash-FlexFlash-0/vd-1] Flex Flash Virtual Drive 1 | (Hypervisor) Degraded: pleas     | ie   |
| 2020 Jul 21 10:3 | 2:26 BST 🔒 Notic | e EQ           | UIPMENT_UNHEALTHY            | [F1262][warning][equipment    | unhealthy][sys/rack-unit-1/b  | oard/storage-flexflash-FlexFlash-0] Flex Flash controller FlexFlash | h-0 configuration error: configu | ire  |
| 2020 Jul 21 10:3 | 2:21 BST Deb     | ug LO          | G_DEBUG                      | SEL INIT DONE                 |                               |                                                                     |                                  |      |

Depois de navegar para **Armazenamento > Cisco Flexflash**, vê-se que o cartão SD 1 como não particionado e o hipervisor de unidade virtual está degradado conforme esperado

| ♠ /         | / Cisco FlexFlash    | / Virtual Drive    | 9S 🛧                 |                  |              |                     | Refre                                   | sh   Host Power   Launch | KVM   Ping   CIMC Reboot   Locator LED   @ |
|-------------|----------------------|--------------------|----------------------|------------------|--------------|---------------------|-----------------------------------------|--------------------------|--------------------------------------------|
| Gene        | ral Physical Drives  | Virtual Drives     | FlexFlash Logs       |                  |              |                     |                                         |                          |                                            |
| Virtu       | al Drives            |                    |                      |                  |              |                     |                                         |                          | Selected 0 / Total 1 🖧                     |
|             | sable Virtual Drive  | Sync Virtual Drive | Erase Virtual Drive  |                  |              |                     |                                         |                          |                                            |
|             | Virtual Drive        | ID                 | Drive Scope Size     |                  | arive Status | Host Accessible     | Drive Type                              | Operation in Progress    | Last Operation Status                      |
|             | Hypervisor           | 1                  | Raid 30432 M         | VIB D            | legraded     | Not-Connected       | Removable                               | NA                       | none                                       |
|             |                      |                    |                      |                  |              |                     |                                         |                          |                                            |
| ♠ /         | / Cisco FlexFlash    | / Physical Dri     | ves 🖈                |                  |              |                     | Refre                                   | sh   Host Power   Launch | KVM   Ping   CIMC Reboot   Locator LED   @ |
| Gene        | al Physical Drives   | Virtual Drives     | FlexFlash Logs       |                  |              |                     |                                         |                          |                                            |
| Phys        | ical Drives          |                    |                      |                  |              |                     |                                         |                          | Total 2 🖏                                  |
| F           | Physical Drives      | Status             | Controller C         | and Type         | Card Me      | vie Health          | Sync Mode                               | Slot Number              |                                            |
| <b>•</b> \$ | LOT-1                | present            | FlexFlash-0 un       | partitioned card | d NA         | NA                  | NA                                      | SLOT-1                   |                                            |
|             | Capacity:            | 30436 MB           | Partition Count:     | 0                |              | Signature:          | 000000000000000000000000000000000000000 | 000000000000             |                                            |
|             | OEM ID:              | GH                 | Write Error Thresho  | xid: 0           |              | Product Name:       | SMART                                   |                          |                                            |
|             | Block Size:          | 512 bytes          | Manufacturer ID:     | 137              |              | Serial Number:      | 0x1010886f                              |                          |                                            |
|             | Card Status:         | NA                 | Read Error Count:    | 0                |              | Write Enabled:      | true                                    |                          |                                            |
|             | Product Revision:    | 3.0                | Write Error Count:   | 0                |              | Drives Enabled:     |                                         |                          |                                            |
|             | Password Protected:  | false              | Read Error Thresho   | nd: 0            |              | Manufacturing Date: | 7/19                                    |                          |                                            |
|             | Dirty Partition Map: | NA                 | Stale Partition Map: | NA               |              |                     |                                         |                          |                                            |
| ► 5         | LOT-2                | present            | FlexFlash-0 F)       | K3S configured   | mirror-se    | scondary healthy    | manual                                  | SLOT-2                   |                                            |
|             |                      |                    |                      |                  |              |                     |                                         |                          |                                            |

O status do controlador flexflash é mostrado na imagem aqui.

| ♠ / / Cisco FlexFlash / G             | ieneral 🔺                 |                     |      |                       |   |
|---------------------------------------|---------------------------|---------------------|------|-----------------------|---|
| General Physical Drives               | Virtual Drives Flex       | Flash Logs          |      |                       |   |
| Activate / Reset FlexFlash Controller | Configure Operational Pro | ofile   Configure C | ards |                       |   |
| ▼ General                             |                           |                     | •    | Physical Drive Coun   | t |
| Product Name:                         | Cisco FlexFlash           |                     |      | Physical Drive Count: | 2 |
| Controller Name:                      | FX3S                      |                     | _    | Virtual Drive Count   |   |
| Running Firmware Version:             | 1.3.2 build 172           |                     | •    | virtual brive count   |   |
| Staged Firmware Version:              | 1.3.2 build 172           |                     |      | Virtual Drive Count:  | 1 |
| Vendor:                               | Cypress                   |                     |      |                       |   |
| Controller Status:                    | Mode Matching Healthy     | SD card and Fo      |      |                       |   |
| Cards Manageable:                     | No                        |                     | 1    |                       |   |

**Note**: O cartão SD não particionado foi degradado e pode continuar com a RMA? Não, a substituição pode não resolver o problema.

## Solução

Etapa 1. Na guia Geral, clique em Configurar placas, como mostrado nesta imagem.

| al Physical Drives             | Virtual Drives Fle      | exFlash Logs              |                |            |
|--------------------------------|-------------------------|---------------------------|----------------|------------|
| e / Reset FlexFlash Controller | Configure Operational F | Profile   Configure Cards |                |            |
| Seneral                        |                         | Configure Cards           | Drive Count    | 0 X        |
| Product Name:                  | Cisco FlexFlash         |                           |                |            |
| Controller Name:               | FX3S                    | Mode:                     | Mirror         |            |
| Running Firmware Version:      | 1.3.2 build 172         | Mirror Partition Name:    | Hypenvisor     |            |
| Staged Firmware Version:       | 1.3.2 build 172         |                           |                |            |
| Vendor:                        | Cypress                 | Salast Brimany Cardy      | Clot 1         |            |
| Controller Status:             | ОК                      | Select Primary Card:      | 5001           |            |
| Cards Manageable:              | Yes                     | Virtual Drive:            | Removable      | <b>•</b>   |
|                                |                         |                           | Save Reset Val | ues Cancel |
|                                |                         |                           |                |            |

Etapa 2. Selecione Cartão primário como **SLOT 2** (porque o Slot 1 é usado para o cartão não particionado e supõe-se que todos os dados estejam armazenados no cartão SD 2). Marque **AUTO-SYNC**, clique em **SALVAR**, como mostrado nesta imagem.

| Configure Cards                      |            |              | <b>Ø</b> > | K |
|--------------------------------------|------------|--------------|------------|---|
| Mode:                                | Mirror     |              |            |   |
| Mirror Partition Name:<br>Auto Sync: | Hypervisor |              |            |   |
| Select Primary Card:                 | Slot 2     |              | •          |   |
| Virtual Drive:                       | Removable  |              | •          |   |
|                                      | Save       | Reset Values | Cancel     |   |

Etapa 3. Depois de clicar em **SALVAR,** uma janela é exibida, conforme mostrado nesta imagem, clique em **OK.** 

| ement C       | This action will mark selected slot as healthy primary and other slot(if card existing) as unhealthy secondary. | <b>V</b> 4 |
|---------------|----------------------------------------------------------------------------------------------------|------------|
|               | This operation may also disturb host connectivity.                                                              | aunch ł    |
| FlexF         | Would you like to continue?                                                                                     |            |
| rational Prof | OK Cancel ×                                                                                                    |            |
| sh            | Mode: Mirror                                                                                                    |            |
|               | MILLOR MARCEL HVDerVISOR                                                                                        |            |

Etapa 4. Depois de clicar em **OK**, observe que na guia Physical drives (Unidades físicas), que o Slot 1 com placa não particionada deve ser configurado como **MIRROR\_SECONDARY**, mas **UNHEALTHY**, esse é um comportamento esperado

| Ger | eral Physical Dr | ves Virtual Drives | FlexFlash Logs |                 |                  |           |           |             |         |    |
|-----|------------------|--------------------|----------------|-----------------|------------------|-----------|-----------|-------------|---------|----|
| Phy | sical Drives     |                    |                |                 |                  |           |           |             | Total 2 | ¢٠ |
|     | Physical Drives  | Status             | Controller     | Card Type       | Card Mode        | Health    | Sync Mode | Slot Number |         |    |
| ۲   | SLOT-1           | present            | FlexFlash-0    | FX3S configured | mirror-secondary | unhealthy | auto      | SLOT-1      |         |    |
| •   | SLOT-2           | present            | FlexFlash-0    | FX3S configured | mirror-primary   | healthy   | auto      | SLOT-2      |         |    |

Etapa 5. Na guia **Virtual Drives (Unidades virtuais**) e você verá que a **sincronização automática** da unidade virtual é iniciada (na etapa 2, a **sincronização automática** está marcada). Aguarde a sincronização automática concluir 100%

| G | eneral   | Physical Drives   | Virtual Drives     | FlexFlash Lo    | ogs      |              |                 |            |                        |   |
|---|----------|-------------------|--------------------|-----------------|----------|--------------|-----------------|------------|------------------------|---|
| V | irtual I | Drives            |                    |                 |          |              |                 |            | Selected 0 / Total 1   | ₽ |
|   | Disat    | ble Virtual Drive | Sync Virtual Drive | Erase Virtual D | Drive    |              |                 |            | -                      | 1 |
|   | ٧        | /irtual Drive     | ID                 | Drive Scope     | Size     | Drive Status | Host Accessible | Drive Type | Operation in Progress  | L |
|   | н        | lypervisor        | 1                  | Raid            | 60901 MB | Degraded     | Not-Connected   | Removable  | Syncing(Auto) 14% done | n |
|   |          |                   |                    |                 |          |              |                 |            |                        |   |

Etapa 6. Depois que a **sincronização automática** for concluída, como mostrado nesta imagem, você verá a unidade virtual como **saudável**.

| Genera | Physical Drives   | Virtual Drives     | FlexFlash Lo    | ogs      |              |                 |            |                       |
|--------|-------------------|--------------------|-----------------|----------|--------------|-----------------|------------|-----------------------|
| Virtua | Drives            |                    |                 |          |              |                 |            | Selected 0 / Total 1  |
| Dis    | ble Virtual Drive | Sync Virtual Drive | Erase Virtual D | rive     |              |                 |            |                       |
|        | Virtual Drive     | ID                 | Drive Scope     | Size     | Drive Status | Host Accessible | Drive Type | Operation in Progress |
|        | Hypervisor        | 1                  | Raid            | 60901 MB | Healthy      | Not-Connected   | Removable  | NA                    |

# A placa no slot n.o 1, que é vista como saudável na etapa 4, é agora SAUDÁVEL após AUTO-SYNC.

| eral     | Physical Drives | Virtual Drives | FlexFlash Logs |                 |                  |         |           |             |
|----------|-----------------|----------------|----------------|-----------------|------------------|---------|-----------|-------------|
| sical D  | rives           |                |                |                 |                  |         |           |             |
| Physical | I Drives        | Status         | Controller     | Card Type       | Card Mode        | Health  | Sync Mode | Slot Number |
| SLOT-1   |                 | present        | FlexFlash-0    | FX3S configured | mirror-secondary | healthy | auto      | SLOT-1      |
| SLOT-2   |                 | present        | FlexFlash-0    | FX3S configured | mirror-primary   | healthy | auto      | SLOT-2      |

Passo 7. A unidade virtual ainda não pode ser acessada por host se você observar aqui, o que significa que você não pode vê-la na opção de inicialização e não pode inicializar seu SO a partir daí ou instalar o SO nela.

| n | /              | / Cisco FlexFlash /    | Virtual Drive   | s ★               |          |              | Refresh Hos     | t Power |  |  |  |  |
|---|----------------|------------------------|-----------------|-------------------|----------|--------------|-----------------|---------|--|--|--|--|
| ( | Gener          | al Physical Drives     | Virtual Drives  | FlexFlash Log     | gs       |              |                 |         |  |  |  |  |
| ١ | /irtual Drives |                        |                 |                   |          |              |                 |         |  |  |  |  |
|   | En             | able Virtual Drive Syn | c Virtual Drive | Erase Virtual Dri | ive      |              |                 |         |  |  |  |  |
|   |                | Virtual Drive          | ID              | Drive Scope       | Size     | Drive Status | Host Accessible |         |  |  |  |  |
|   |                | Hypervisor             | 1               | Raid              | 60901 MB | Healthy      | Not-Connected   |         |  |  |  |  |
|   |                |                        | 1               |                   |          |              |                 |         |  |  |  |  |
|   |                |                        |                 |                   |          |              |                 |         |  |  |  |  |

Etapa 8. Para tornar o host acessível, em Virtual drive, clique em ENABLE VIRTUAL DRIVE (ATIVAR UNIDADE VIRTUAL).

| 😕 uluulu Cis<br>cisco                                                                                  | 😕 🖞 Cisco Integrated Management Controller 🔶 |               |                    |          |         |               |  |  |  |  |  |  |  |
|----------------------------------------------------------------------------------------------------|----------------------------------------------|---------------|--------------------|----------|---------|---------------|--|--|--|--|--|--|--|
| A / / Cisco FlexFlash / Virtual Drives ★ Refresh   Host Pov                                            |                                              |               |                    |          |         |               |  |  |  |  |  |  |  |
| General Physical Drives Virtual Drives FlexFlash Logs                                                  |                                              |               |                    |          |         |               |  |  |  |  |  |  |  |
| Virtual Drives                                                                                         | Virtual Drives                               |               |                    |          |         |               |  |  |  |  |  |  |  |
| Enable Virtual D                                                                                       | rive Sync V                                  | /irtual Drive | Erase Virtual Driv | e        |         |               |  |  |  |  |  |  |  |
| Virtual Drive         ID         Drive Scope         Size         Drive Status         Host Accessible |                                              |               |                    |          |         |               |  |  |  |  |  |  |  |
| Hypervisor                                                                                             |                                              | 1             | Raid               | 60901 MB | Healthy | Not-Connected |  |  |  |  |  |  |  |
|                                                                                                    |                                              |               |                    |          |         |               |  |  |  |  |  |  |  |

Etapa 9. Agora, observa-se que a unidade virtual está conectada ao host e visível no menu de inicialização, como mostrado nesta imagem.

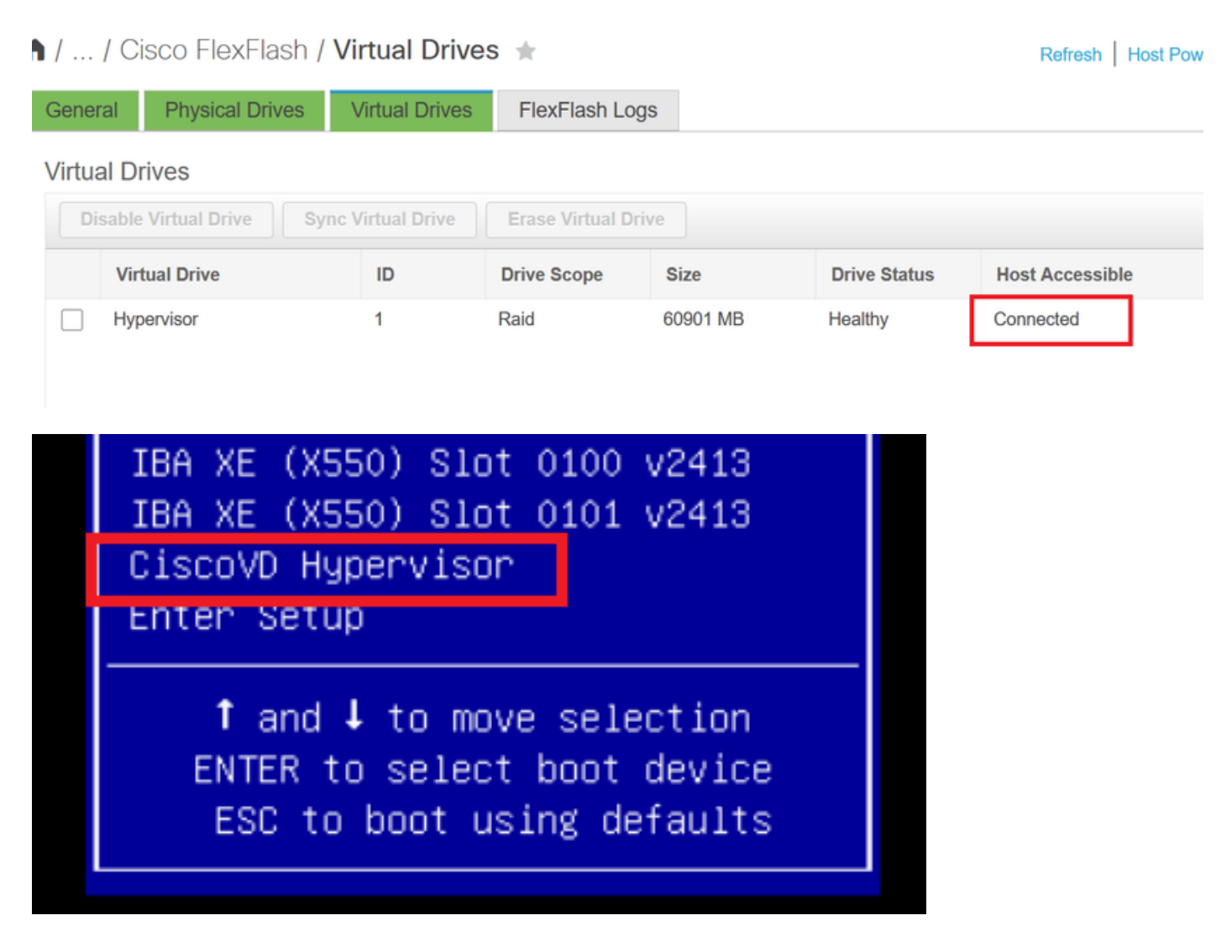

#### Quando você se esqueceu de verificar AUTO-SYNC na etapa 2?

A unidade virtual não é sincronizada automaticamente e o cartão SD 1 continua a ser exibido como UNHEALTHY. Na guia VIRTUAL DRIVES, verifique a unidade virtual e clique em SYNC VIRTUAL DRIVE. Isto é chamado SINCRONIZAÇÃO MANUAL. Muito autoexplicativo.

Após a conclusão da sincronização, a unidade virtual e o cartão SD 1 se tornam saudáveis, como mostrado na **etapa 6.** 

| / / Cisco FlexFlash / Virtual Drives 🔺 |                                                |                                                                                                    |                                |                                                                                                    | Refresh   Host Pow             | ver Launch KVM Pir                                                                                                    | ng CIMC Reboot Locator LED                                                                                                    |
|----------------------------------------|------------------------------------------------|----------------------------------------------------------------------------------------------------|--------------------------------|----------------------------------------------------------------------------------------------------|--------------------------------|----------------------------------------------------------------------------------------------------|----------------------------------------------------------------------------------------------------|
| Physical Drive                         | Virtual Drives                                 | FlexFlash Logs                                                                                                    |                                |                                                                                                    |                                |                                                                                                    |                                                                                                    |
| es                                     |                                                |                                                                                                    |                                |                                                                                                    |                                |                                                                                                    | Selected 1 / Total 1                                                                                                    |
| Enable Virtual Drive Sync V            |                                                | Erase Virtual D                                                                                                    | rive                           |                                                                                                    |                                |                                                                                                    |                                                                                                    |
| Drive                                  | ID                                             | Drive Scope                                                                                                    | Size                           | Drive Status                                                                                                    | Host Accessible                | Drive Type                                                                                                    | Operation in Progress                                                                                                    |
| isor                                   | 1                                              | Raid                                                                                                    | 60901 MB                       | Degraded                                                                                                    | Not-Connected                  | Removable                                                                                                    | Syncing(Manual) 0% done                                                                                                    |
|                                        | o FlexFlas hysical Drive s ual Drive Drive sor | o FlexFlash / Virtual Drive<br>Physical Drives Virtual Drives<br>S<br>ual Drive Sync Virtual Drive<br>Drive ID<br>isor 1 | o FlexFlash / Virtual Drives * | o FlexFlash / Virtual Drives<br>hysical Drives Virtual Drives FlexFlash Logs<br>s<br>ual Drive Sync Virtual Drive Erase Virtual Drive<br>Drive ID Drive Scope Size<br>sor 1 Raid 60901 MB | o FlexFlash / Virtual Drives ★ | o FlexFlash / Virtual Drives       Host Pow         Physical Drives       Virtual Drives       FlexFlash Logs         Is       Is         ual Drive       Sync Virtual Drive       Erase Virtual Drive         Drive       ID       Drive Scope       Size       Drive Status         isor       1       Raid       60901 MB       Degraded       Not-Connected | c) FlexFlash / Virtual Drives       *       Refresh   Host Power   Launch KVM   Pir         hysical Drives       Virtual Drives       FlexFlash Logs         :s |

## Informações Relacionadas

- <u>Cisco FlexFlash: Use e gerencie o cartão SD interno Flash flexível da Cisco para servidores</u> rack autônomos Cisco UCS C-Series
- White paper Configurar e usar as placas digitais seguras Cisco FlexFlash nos servidores
   <u>Cisco UCS</u>